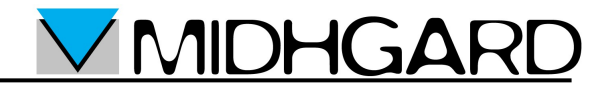

## Guida per il cambio della password di una casella di posta elettronica Midhgard

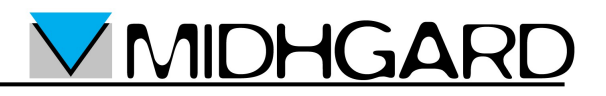

## Come cambiare la password

1. Accedere all'indirizzo web https://mail.midhgard.it/gestioneposta/

| 🖉 Pagina vuota - Windows Internet Explorer |                                                                                   |  |  |
|--------------------------------------------|-----------------------------------------------------------------------------------|--|--|
| $\bigcirc$                                 | 🕞 🗸 🙋 https://mail.midhgard.it/gestioneposta/                                     |  |  |
| Eile                                       | <u>M</u> odifica <u>V</u> isualizza <u>P</u> referiti Strum <u>e</u> nti <u>?</u> |  |  |
| ☆                                          | 🖗 Pagina vuota                                                                    |  |  |
|                                            |                                                                                   |  |  |
|                                            |                                                                                   |  |  |
|                                            |                                                                                   |  |  |
|                                            |                                                                                   |  |  |
|                                            |                                                                                   |  |  |
|                                            |                                                                                   |  |  |
|                                            |                                                                                   |  |  |

2. Inserire l'indirizzo e-mail nel campo "Username" e la password corrente nel campo "Password" quindi selezionare "Login".

| 🖉 Jamm - Log In - Windows Internet Explorer                                                                                              |                   |  |  |  |
|----------------------------------------------------------------------------------------------------|-------------------|--|--|--|
| 🕢 🗸 🖉 https://mail.midhgard.it/gestioneposta/login.jsp?dor                                                                               | ıe=/pri∨ate/inde: |  |  |  |
| Eile Modifica Visualizza Preferiti Strum <u>e</u> nti <u>?</u>                                                                           |                   |  |  |  |
| 😭 🚓 🌈 Jamm - Log In                                                                                                    |                   |  |  |  |
| <b>Solution Jamm</b> 0.9.6<br><b>MAIL ADMINISTRATION</b><br>Username casella@dominio.it<br>Password •••••••<br><b>Login</b> Cancel Login |                   |  |  |  |

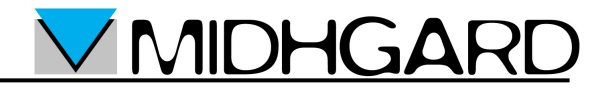

3. Selezionare "Change Password".

| ØJ   | amm - Account Admin - Windows Internet Explorer                                                                                              |  |
|------|----------------------------------------------------------------------------------------------------|--|
| G    | 📀 🗸 🙋 https://mail.midhgard.it/gestioneposta/private/index.jsp                                                                               |  |
| Eile | Modifica <u>V</u> isualizza <u>P</u> referiti Strum <u>e</u> nti <u>?</u>                                                                    |  |
| ☆    | 🔗 🥖 Jamm - Account Admin                                                                                                    |  |
|      | Log out : Account Admin :<br><b>Jammon 0.9.6</b><br>ACCOUNT ADMINISTRATION for casella@dominio.it<br>Change Password<br>Full Name:<br>Submit |  |

4. Inserire la nuova password nel campo "New Password", confermarla nel campo "Retype Password" quindi selezionare "Change Password".

| 🖉 Jamm - Change Password - Windows Internet Explorer |                                                                                                    |  |  |
|------------------------------------------------------|----------------------------------------------------------------------------------------------------|--|--|
| G                                                    | 🕞 🗸 🙋 https://mail.midhgard.it/gestioneposta/private/change_password.jsp?mail=casella                                                                                                    |  |  |
| Eile                                                 | <u>M</u> odifica <u>V</u> isualizza <u>P</u> referiti Strum <u>e</u> nti <u>?</u>                                                                                                    |  |  |
| *                                                    | 🖗 Jamm - Change Password                                                                                                    |  |  |
|                                                      | Log out :<br><b>Jamm</b> 0.9.6<br><b>CHANGE PASSWORD for casella@dominio.it</b><br>New Password: •••••••<br>Retype Password: •••••••<br><u>Change Password</u> <u>Clear Password</u> <u>Cancel</u> |  |  |

5. La password è stata cambiata. Selezionare "Log out".